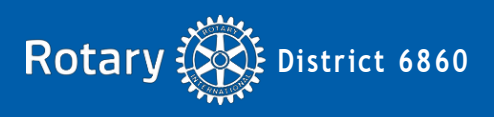

## Part 1 GRANT SUBMITTAL PROCESS

To get started on your club's District Grant application you will need to attend to a few details:

- Go to the CONTACT tab and identify the **lead** for this project. The lead will be responsible for completing this worksheet and answer any questions that the District Grant Committee might have. As a rule the lead will also complete the application and submit the closing report using the DaCdb Grant Module.
- Identify any other club members who are authorized to enter information. This will also be done in the CONTACT tab.
- Identify the two (2) club officers who will sign this application on-line. One of the officers should be the club president for the year the grant is requested.

Write your answers to the questions on this worksheet. This will make it easier to enter the information in the DaCdb Grant Module.

The Grant Process consists of five steps, with Clubs doing parts 1, 2 and 4 and the District parts 3 and 5.

#### Part 1

The project lead will complete the project details, application and budget items and identify contacts and signatories.

### Part 2

The 2 club officers will log in separately and electronically sign the grant request.

#### Part 3

The District Grants Subcommittee Chair will perform a preliminary review of the grant request to ensure all necessary information is provided. If incomplete the subcommittee chair will inform the project lead of the information needed to complete the grant request. All complete grant requests will then be reviewed by the District Grants Subcommittee with final approval by the District Governor. The committee will mark the grant request as either approved or not, electronically sign the approved grant requests and notify Clubs of their decision.

#### Part 4

When a Club's project is completed, the project lead will submit a Final report. The Final report will include any details and outcomes. It will also contain a recap of all expenses, invoices, receipts, cancelled checks and supporting photos. All projects are to be completed within the Rotary year in which the grant is awarded.

#### Part 5

The District Grants Subcommittee Chair will review a Club's final report. Once the final report is approved, the chair will close the project. When the project close report is generated, all the approval signatures will appear on the report.

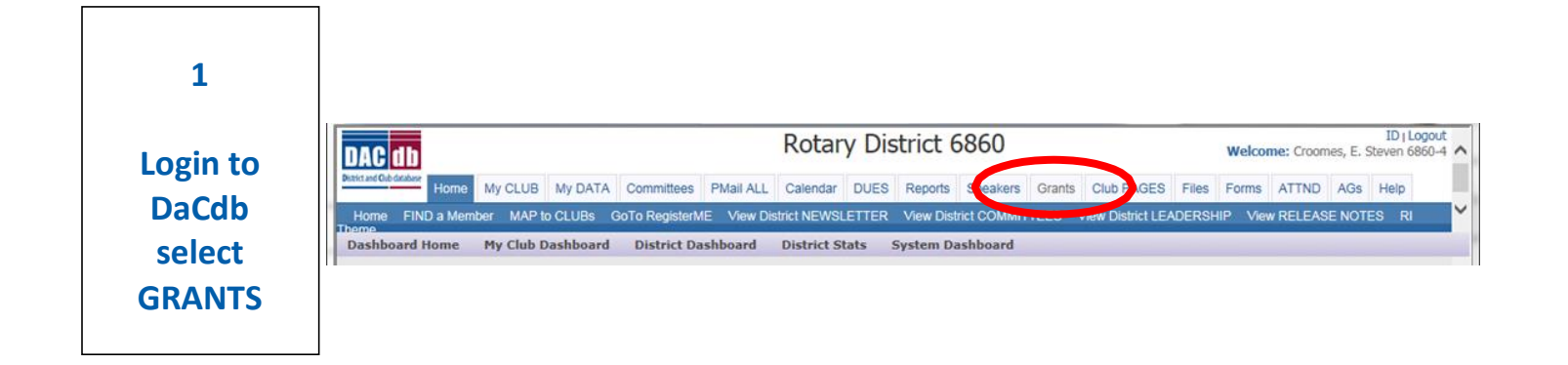

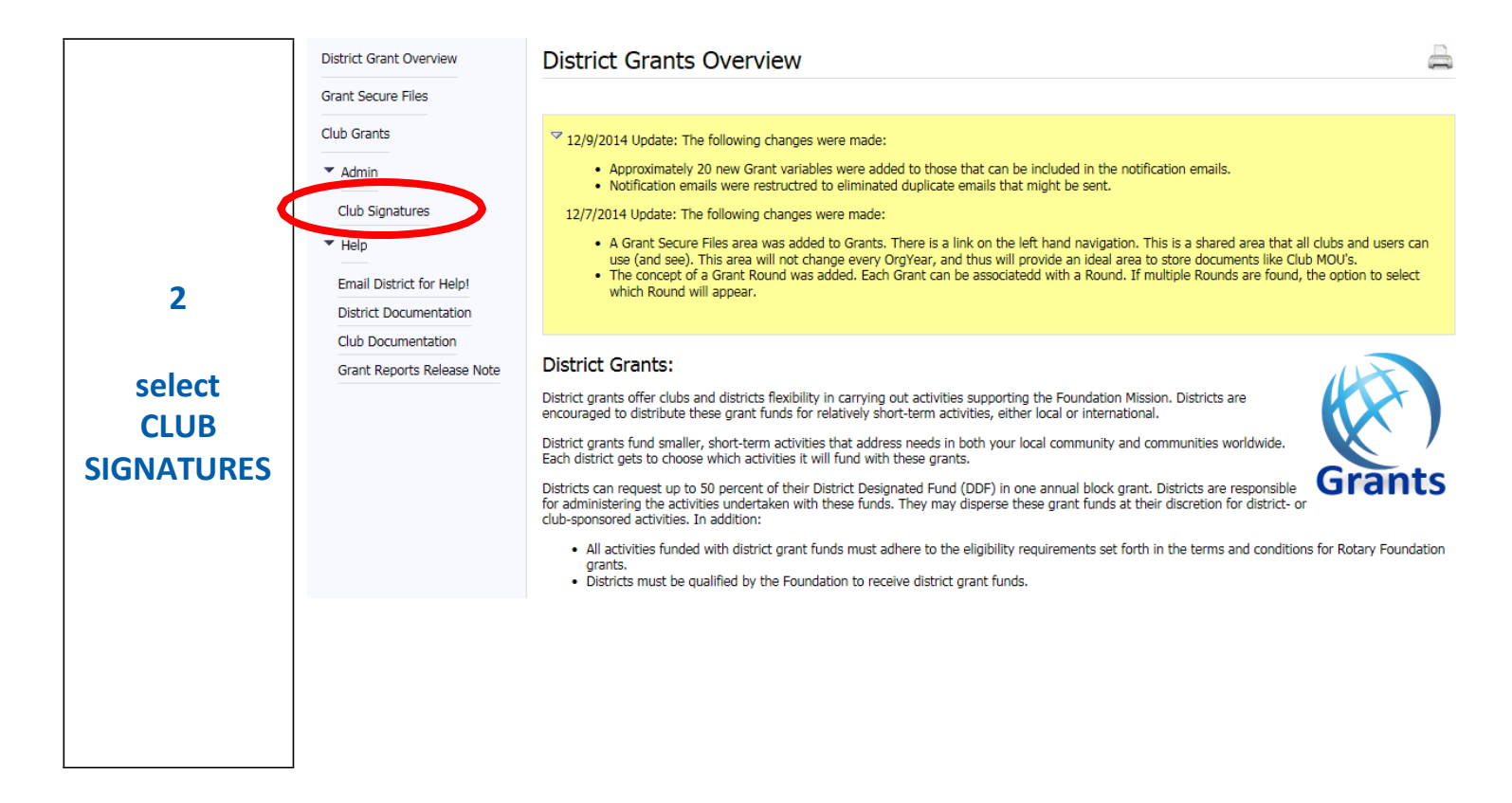

|                        | Madison Club Grant Signature Restrictions                                                                                                    | à         |  |  |  |
|------------------------|----------------------------------------------------------------------------------------------------|-----------|--|--|--|
| 3                      | Define and configure who can electronically sign-off and approve a District Grant at the Club below. The members list on the right are the ones granted the authority to sign-off and approve a club's District Grant for submission to the District. Before a District Grant can be approved and submitted to the District, it must be electronically signed by the minimum number of members defined below for club-level approval. | Save      |  |  |  |
| Select the<br>names of | Club Signatures Configuration:<br>Number of Club Signatures Required: 2 - The District requires a minimum of 2 club signatures.                                                                                                    |           |  |  |  |
| will approve           | Authorized Club Signatures:                                                                                                    |           |  |  |  |
| the club<br>grant      | This is the list of members that have access to edit (Club Level) and approve the Grant.<br>To <i>Grant</i> access, move members from the left to the right. To <i>Remove</i> access, move members from the right to the left. Then click t<br>button (above-right) to save your changes.                                                                                                    | he [Save] |  |  |  |
| application            | Club User List Club Signature Permission                                                                                                    |           |  |  |  |
|                        | Allen, John E. (Madison)       Klein, Destin J (Madison)         Alvarez, Peter (Madison)       Pfeiffer, Eugene H. (Madison)         Baum, Stephen J. (Madison)       Sanders, Dennis (Madison)         Berger, Donna J. (Madison)       Sanders, Dennis (Madison)         Brennan, Craig R. (Madison)          Brown, Michael A. (Madison)          Brown, Michael A. (Madison)                                                     |           |  |  |  |
|                        | <ul> <li>Highlight the appropriate name and click the &gt;&gt; button to add names.</li> <li>2 Signatures are required.</li> </ul>                                                                                                    |           |  |  |  |
| Signature              | Approvers are elected officers such as club president, club president-elect.                                                                                                    |           |  |  |  |
| Selection<br>Notes     | <ul> <li>Because the Grant Module covers multiple years, it is possible that old names will appear.<br/>Since District 6860 grants must be closed within one Rotary year, old names should be<br/>reviewed and updated as required.</li> </ul>                                                                                                    |           |  |  |  |
|                        |                                                                                                    |           |  |  |  |

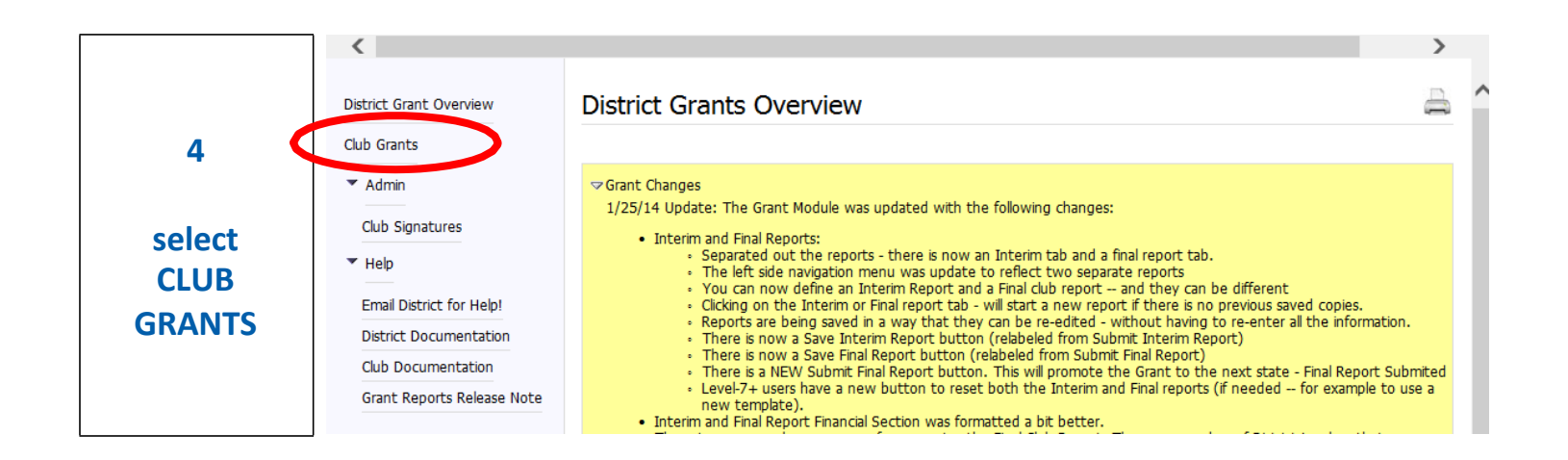

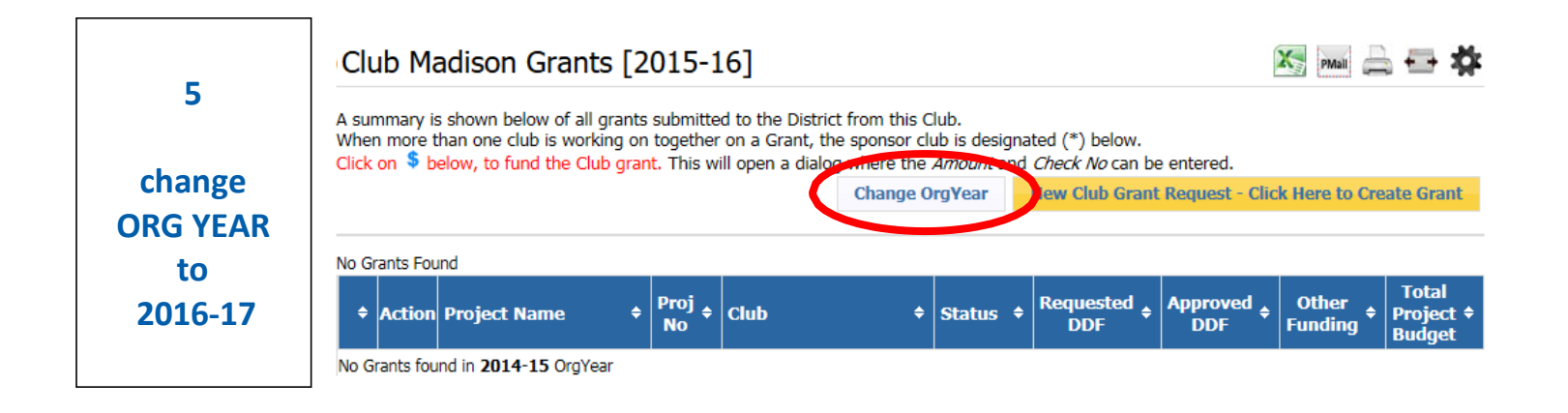

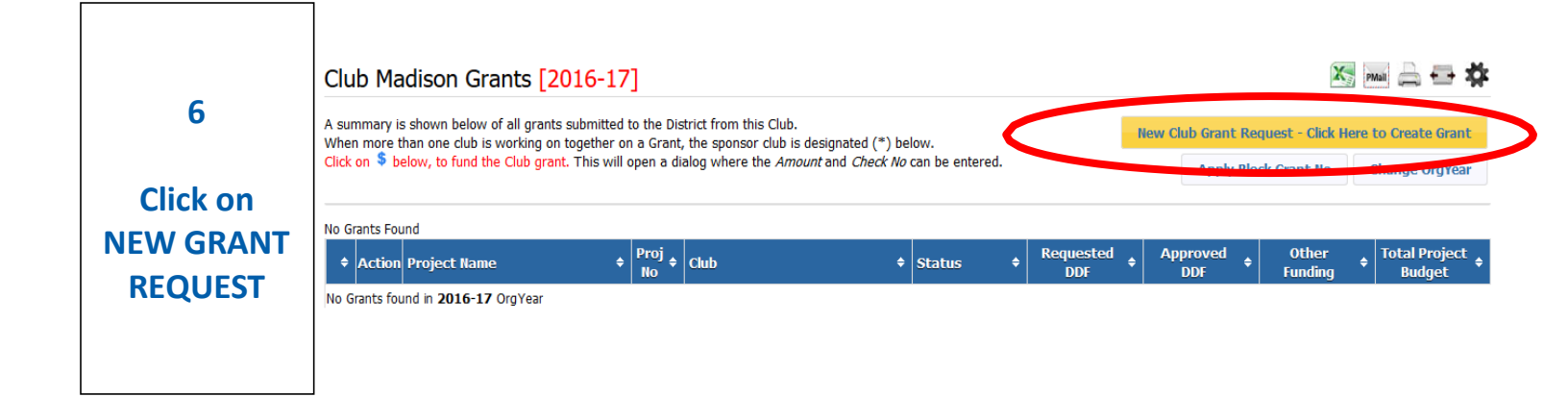

| 7<br>Complete<br>the<br>DETAILS<br>tab | Grant Details [2016-17] ID=0                                                                                                    |
|----------------------------------------|----------------------------------------------------------------------------------------------------|
|                                        | Details Contacts Application                                                                                                    |
| Then<br>be sure to<br>click<br>SAVE    | Complete the basic Grant information form below. All the fields on this page must be entered to save the initial Grant application.<br>Once the Grant is saved, the Budget and Document tabs will appear.<br>* Project Name:<br>* Project Name:<br>* Project Org Year: 2016-17 v (Level-7+ can change the OrgYear, if necessary)<br>* Grant Round: 1<br>* Project City:<br>* Project City:<br>* Project State:<br>* Project State:<br>* Project Country:<br>* Total Project Budget: 0.00<br>* Requested DDF: 0.00<br>Target Completion Date:<br>* Project Description:<br>* Project Description: |
|                                        |                                                                                                    |

| 8                    | Club Ma                                                 | dison Grants [2                                                                                        | 2016-1                                                                | 7]               |           |                 |                 | X                  | PMali 🚔 🖶 🗱        |
|----------------------|---------------------------------------------------------|----------------------------------------------------------------------------------------------------|-----------------------------------------------------------------------|------------------|-----------|-----------------|-----------------|--------------------|--------------------|
| Select<br>The PENCIL | A summary is sho<br>When more than<br>Click on \$ below | wn below of all grants submitte<br>one club is working on together<br>, to fund the Club grant. This w | New Club Grant Request - Click Here to Create Grant<br>Change OrgYear |                  |           |                 |                 |                    |                    |
| to <b>FINISH</b>     | Other Status                                            |                                                                                                    |                                                                       |                  |           |                 |                 |                    |                    |
| GRANT                | Action                                                  | Project Name 🔶                                                                                         | Proj No 💠                                                             | Lead Club Name 🔶 | Status \$ | Approved DDF \$ | Requested DDF 🗧 | Other Funding 🗢    | Project Budget 🗢   |
| REQUEST              |                                                         | Honduras Dental and Vision                                                                             | 1218                                                                  | Madison          | Draft     | \$0.00          | \$3,000.00      | \$2,000.00         | \$5,000.00         |
| NEQUEST              | Ciallo, P                                               |                                                                                                    |                                                                       |                  |           | \$0.00          | \$5,000.00      | <i>.</i> 72,000.00 | <i>\$</i> 3,000.00 |

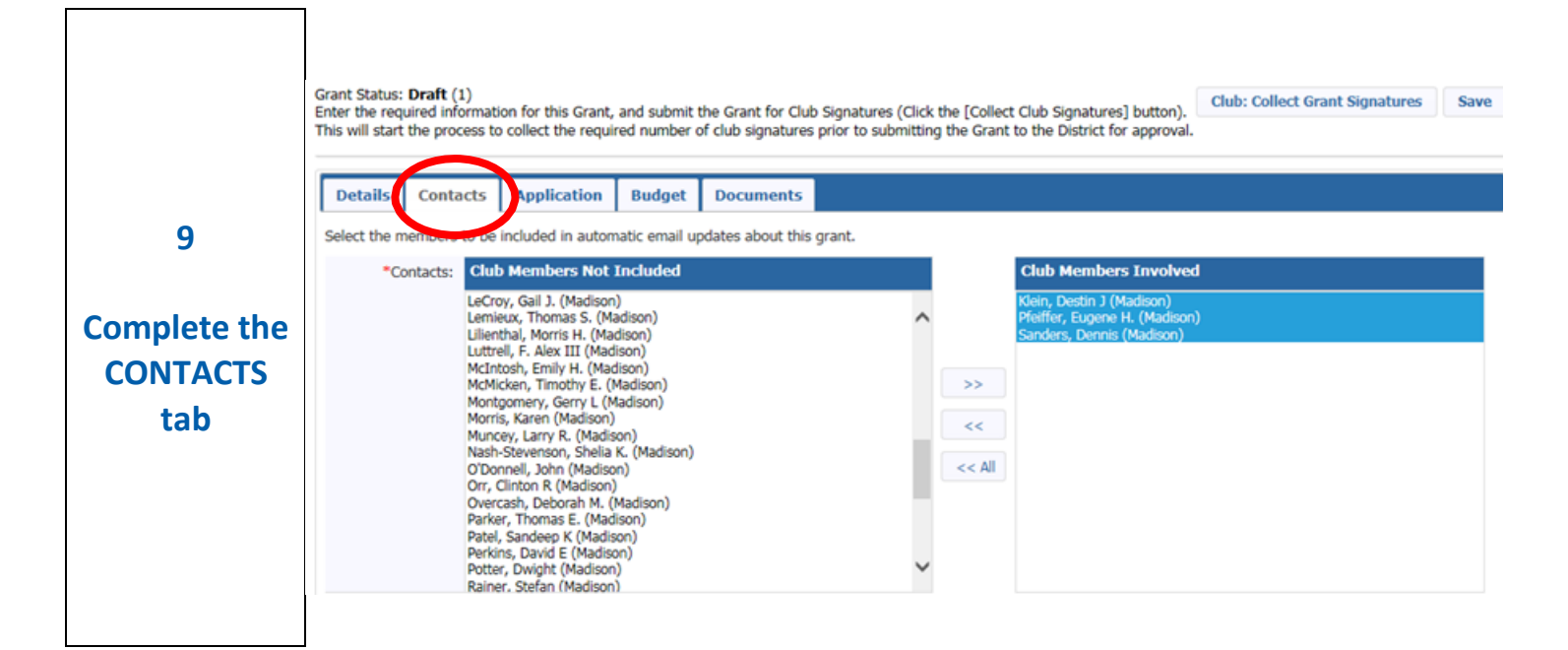

| Contacts<br>Notes | <ul> <li>These are your members and members of other clubs that can be contacted by the District Grants Committee if questions need to be answered.</li> <li>These contacts will have access to reviewing this Grant request. These members will need at least a level 2 access. By default club officers have a level 4 access and club committee chairs have a level 2 access.</li> <li>Highlight the appropriate name and click the &gt;&gt; button to add names.</li> <li>One of the contacts must have attended either a District Grant Club Qualification Seminar or Grant Management Seminar for the year the grant is to be awarded. These are offered in the spring and summer prior to the Rotary year the grant is applied for.</li> <li>These are NOT necessarily the Approval Signatures.</li> </ul> |
|-------------------|----------------------------------------------------------------------------------------------------|
|-------------------|----------------------------------------------------------------------------------------------------|

|                  | Edit Grant: Honduras Dental and Vision [2016-17] ID=1218                                                                                                    |
|------------------|----------------------------------------------------------------------------------------------------|
|                  | Grant Status: Draft (1)<br>Enter the required information for this Grant, and submit the Grant for Club Signatures (Click the [Collect Club Signatures] button).<br>This will start the process to collect the required number of club signatures prior to submitting the Grant to the District for approval. |
| 10               | Details Contacts Application Budget Documents                                                                                                    |
| Soloct           | Fill out the detailed grant application form below.                                                                                                    |
| Select           | Grant Timeframe                                                                                                    |
| APPLICATION      | *Start Date:                                                                                                    |
| tab              | *Completion Date:                                                                                                    |
|                  | Address To Mail Grant Payment                                                                                                    |
| Complete all     | *Name:                                                                                                    |
| areas            | *Address:                                                                                                    |
|                  | *City:                                                                                                    |
| Use this         | *State:                                                                                                    |
| worksheet to     | *Zipcode:                                                                                                    |
| enter vour       |                                                                                                    |
| responses in the |                                                                                                    |
| snaces provided  |                                                                                                    |
| spaces provided  | To ensure the data that you enter is not lost, please click on SAVE frequently. As a                                                                                                    |
|                  | good practice click SAVE as you complete each section.                                                                                                    |
|                  |                                                                                                    |
|                  |                                                                                                    |
|                  |                                                                                                    |
|                  |                                                                                                    |

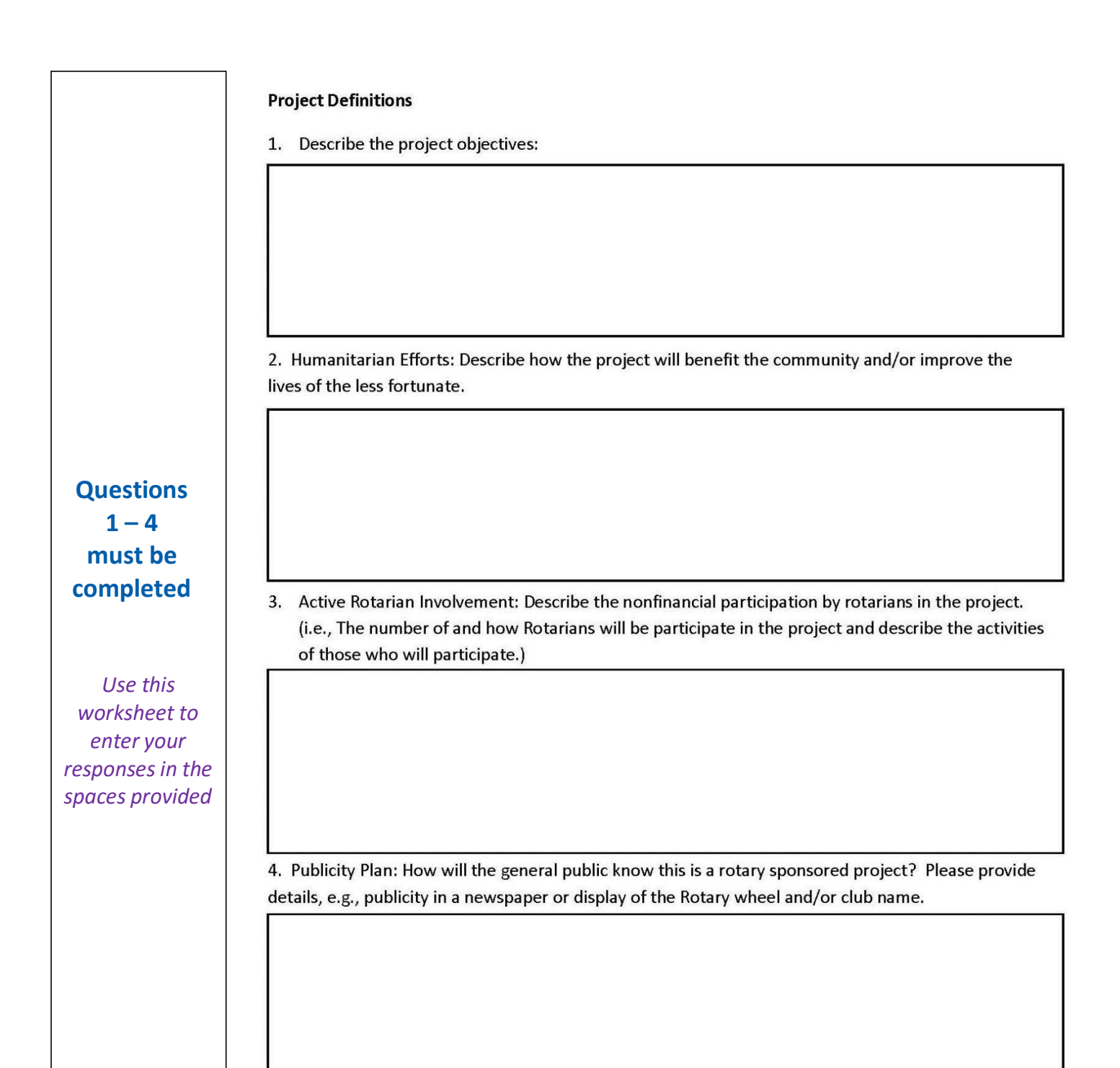

 only if
 of participation in the documents section.

 applicable
 Club Statement of Agreement

Be sure to read and accept these terms and conditions.

**Complete this** 

Use this worksheet to enter your responses in the spaces provided \* This document is the ELECTRONIC APPLICATION to request The Rotary Foundation District Grant Funds. It is an agreement between the Club and District 6860 acknowledging that the Club will undertake measures to ensure the proper implementation of grant activities and proper management of Foundation Grant Funds. By authorizing this document, the Club agrees it will comply with all Foundation requirements for use, management and reporting of district grant funds including, but not limited to items listed below.

If the project involves a cooperating organization, please provide the name of the organization and attach a letter

Club must maintain a standard set of accounts, which includes a complete record of all receipts and disbursements of grant funds. The Club will disburse grant funds as allowed under the Terms and Conditions for Rotary Foundation District Grants and Global Grants. The Club will keep grant funds separate from club operating funds. The Club will establish an inventory system for equipment and other assets purchased with grant funds and maintain records for items that are purchased, produced or distributed through grant activities. The Club will ensure that all grant activities, including the conversion of funds, comply with local law.

The Club bank account must be a low or noninterest-bearing account and must have a minimum of two Rotarian signatories from the club for disbursement. Grant funds may not be deposited in investment accounts including, but not limited to mutual funds, certificates of deposit, bonds and stocks. Bank statements must be available to support receipt and use of TRF grant funds. The Club must maintain a written plan for transferring custody of the bank accounts in the event of a change of signatories.

The Club will submit a final report on the use of grant funds within 60 days of project completion. All projects must be completed and reported on by June 15 of the program year in which the funds are awarded. All grant funds must be spent and reported on in the year they are awarded. Grant funds must be used only for the approved request and must be returned if used inappropriately or if the project cannot be completed in the program year.

Yes, I Understand and accept the terms of the Club Statement Agreement.

#### **TRF Policies**

\* I confirm that our Rotary Club is requesting a District Grant in the amount above and that funds will be spent in accordance with all applicable TRF policies. All of the information contained herein is true and accurate.

Yes, I Understand and accept the terms and conditions.

|              | Details Contacts Application Budget Docu                                                                                                    | ments             |                        |  |  |  |
|--------------|----------------------------------------------------------------------------------------------------|-------------------|------------------------|--|--|--|
|              | Income Items                                                                                                    | Add Income Source | Sumluci ¢5 000 00      |  |  |  |
|              | Action Item Name Amount Create                                                                                                    | d Modified        | Surplus: \$5,000.00    |  |  |  |
|              |                                                                                                    | Steven            | Cach Analysis          |  |  |  |
|              | ∠ ★ Other Funding Required \$2,000.00     Croomes, E.     01/02/1                                                                                                    | Steven<br>IS      | Spent Cash : 0 %       |  |  |  |
|              | Income Total: \$5,000.00                                                                                                    |                   |                        |  |  |  |
|              | Expense Items                                                                                                    | Add Expense       |                        |  |  |  |
|              | Action Item Name Amount Create                                                                                                    | d Modified        |                        |  |  |  |
| 11           | Expense Total: \$0.00                                                                                                    |                   |                        |  |  |  |
|              | Budget Summary                                                                                                    |                   |                        |  |  |  |
| Select       | Description Amount                                                                                                    |                   |                        |  |  |  |
| BUDGET       | Total Budget (from Details Tab)     \$5,000.00       Income Items     \$5,000.00                                                                                                    |                   |                        |  |  |  |
| tah          | Expenses Items \$0.00                                                                                                    |                   | Cash Available : 100 % |  |  |  |
|              |                                                                                                    |                   | Budget Alignment       |  |  |  |
|              |                                                                                                    |                   | Aligned : 100 %        |  |  |  |
| Budget Notes | <ul> <li>It shows a surplus until you enter your expense items.</li> <li>Use the PENCIL to edit the name of the source and/or the dollar amount.</li> <li>Click on the <i>ADD INCOME SOURCE</i> button to additional income sources, such as other clubs or cooperating organization.</li> <li>Click the <i>ADD EXPENSE</i> button to create your initial budget items. At this stage the planned expenses might be general in nature as you may not have specifics yet.</li> <li>When you submit your <u>Final Report</u> the amounts entered here will transfer over to the closing reports. You will then edit and/or add your actual expenses amounts on the closing reports.</li> </ul> |                   |                        |  |  |  |

| 12     | The document | nts tab allows    | for managemen<br>n the file name. T | t of all docum  | ents related to a    | this grant.<br>on column has | s been removed for cons      | sistency in the U         | Jser Interfac |
|--------|--------------|-------------------|-------------------------------------|-----------------|----------------------|------------------------------|------------------------------|---------------------------|---------------|
| Select | DO NOT uploa | ad files with fil | e names containing                  | g special chara | tters (e.g., ",';:** | %\$@!). Renam                | e your file locally and then | upload it.<br>Upload File | Add Folder    |
|        | Navigation   | n: <u>Home</u>    |                                     |                 |                      |                              |                              |                           |               |
|        | Action Ty    | pe File N         | ame                                 |                 |                      |                              | Modified                     | Size                      | Attribute     |
| tab    | (            | 🗋 Backu           | р                                   |                 |                      |                              | 2015-01-02 17:38:3           | 6 0 KB                    |               |
|        |              | 😇 GrantA          | pplication.html                     |                 |                      |                              | 2015-01-02 17:38:3           | 6 9 KB                    |               |
|        | 1 Directory  | 1 File            |                                     |                 |                      |                              | Directory Space Use          | d: 9 KB                   |               |
|        |              |                   |                                     |                 |                      |                              |                              |                           |               |
|        |              |                   |                                     |                 |                      |                              |                              | :                         |               |

|            | Edit Grant: Honduras Dental and Vision [2016-17] ID=1218                                                                                                    |  |  |  |  |  |  |  |
|------------|----------------------------------------------------------------------------------------------------|--|--|--|--|--|--|--|
| 13         | Grant Status: <b>Draft</b> (1)<br>Enter the required information for this Grant, and submit the Grant for Club Signatures (Click the [Collect Club Signatures] button).<br>This will start the process to collect the required number of club signatures prior to submitting the Grant to the District for approval. |  |  |  |  |  |  |  |
| Select     | Club: Collect Grant Signatures                                                                                                    |  |  |  |  |  |  |  |
| COLLECT    |                                                                                                    |  |  |  |  |  |  |  |
| CLUB       | Details         Contacts         Application         Budget         Documents                                                                                                    |  |  |  |  |  |  |  |
| SIGNATURES | Complete the basic Grant information form below. All the fields on this page must be entered to save the initial Grant application.<br>Once the Grant is saved, the Budget and Document tabs will appear.                                                                                                    |  |  |  |  |  |  |  |
|            | *Project Name: Honduras Dental and Vision                                                                                                    |  |  |  |  |  |  |  |
|            | *RI Project Number: 1218 (By default, this will be set to the internal Grant No assigned)                                                                                                    |  |  |  |  |  |  |  |
|            |                                                                                                    |  |  |  |  |  |  |  |
|            |                                                                                                    |  |  |  |  |  |  |  |
|            | Grant Status has now been changed to: <b>Accepting Club Signatures</b> (2)                                                                                                    |  |  |  |  |  |  |  |
| Notes      | This Grant is <b>locked</b> and you are unable to save changes in its current state. You may continue to add expenses, upload files and file reports.                                                                                                    |  |  |  |  |  |  |  |
|            | A PMail will now automatically be sent to those identified on the Club Signature list.                                                                                                    |  |  |  |  |  |  |  |

# NEXT STEP: Part 2 District Grant - Club Approval Signatures

Γ